## Step-by-Step Guide – Getting started with your GrantApproval application

#### Setting up an Account

Firstly, you will need to register and sign up to an account at <u>GrantApproval.co.uk</u> -<u>Home</u>. You can then use these log-in details every time you need to make a new application or continue with one you have saved.

Each time you log in, you will see this message:-

### 'SYSTEM LOG-IN WARNING! This is not the test system'

Press 'Continue Anyway'

### Selecting the right Grant

| GrantApproval.co.uk      | My Requests / New Request |             | Account / Info 🗸 |
|--------------------------|---------------------------|-------------|------------------|
|                          |                           | e.g. 123ABC | Go               |
| Select your local author | ority                     | •           |                  |
| Reset                    |                           |             |                  |
|                          |                           |             |                  |

Use the drop-down box shown above to find **Harborough.** This will take you to this next screen. For the Community Grant, you do NOT need to input a Property Reference number. Just click the blue 'Find Schemes' button:

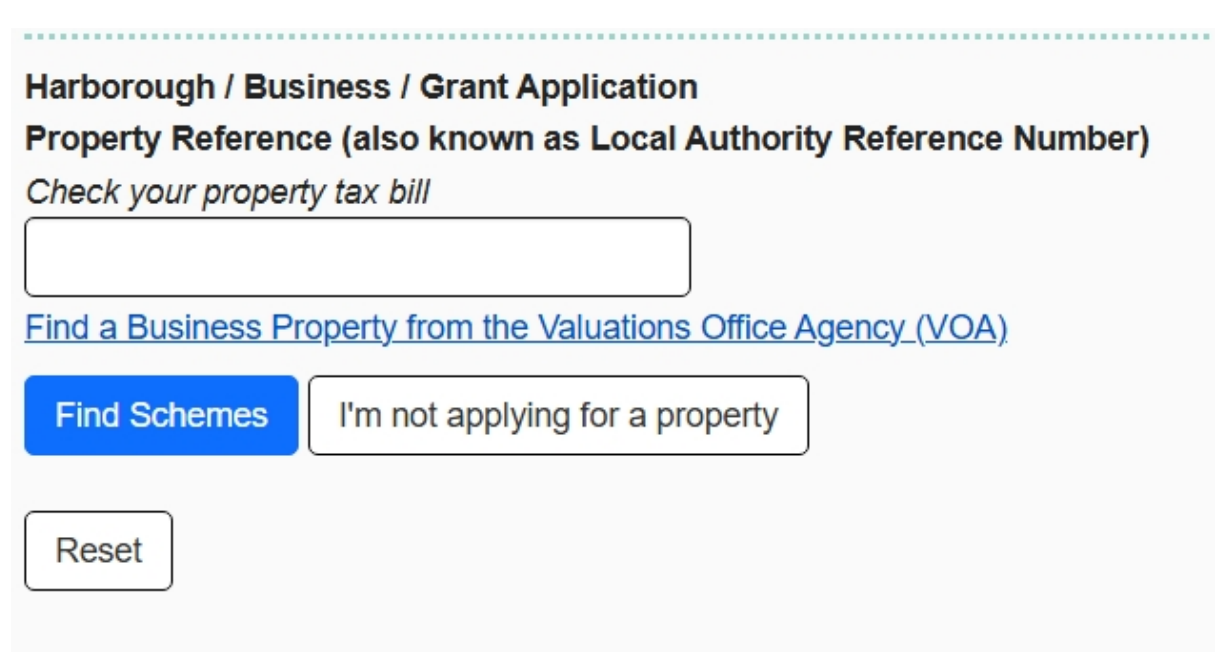

On the next screen (below), select Business Schemes:

# Scheme Selection

| Billing Authority (Council whe | re the property is Located.) |
|--------------------------------|------------------------------|
| Harborough                     | ~                            |
| Request Type                   |                              |
| Grant Application              | ~                            |
|                                |                              |
| Load Business Schemes          | Load Resident Schemes        |
|                                |                              |

Select A Local Authority and Choose "Business" or "Resident" To Load Available Schemes.

On the next screen, scroll down the list of grants to find the **'£1m Community Grant Fund'** and click on the green **'Start this Form'** button under the Fund description.

On the next screen, choose Start a new Application.

# **Compliance Declaration**

Scroll down to read through this, then press the green **Agree and Continue** button at the bottom.

The next page contains the reference numbers box below. For the Community Grant, you do NOT need to complete this box. Just tick the Declarations below it and then **Save and Continue**:

| Find a Busines<br>Your Property | s Property from the Valuations Office Agency (<br>Reference Number |
|---------------------------------|--------------------------------------------------------------------|
| Please provide                  | your Property Reference Number.                                    |
|                                 |                                                                    |
|                                 |                                                                    |

The next page asks you to confirm the Property Reference Number. As you will have left this blank earlier, it will show as N/A. Click the green **Continue** button.

# Is this correct?

Please confirm the information is correct before continuing.

# Your Property Reference Number

n/a

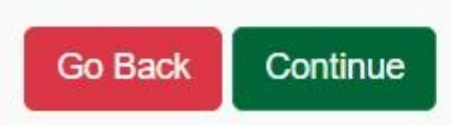

# The Basics

This next page asks about your organisation. The example below shows what you might put as a Parish Council. There is **no** need to populate the Account Number or Property Reference.

| The Basics                                          | Property Information                            | Other Questions                                              |
|-----------------------------------------------------|-------------------------------------------------|--------------------------------------------------------------|
| Information about the claimant, provide as much as  | Where the business/organisation trades from and |                                                              |
| possible.                                           | or where you can be contacted.                  | The business/organisation is: (Click the applicable          |
| What is your relationship to the                    | Building Name                                   | option)                                                      |
| business/organisation?                              | e.g. St Catherines Hospital                     | An Incorporated Body e.g. Limited (Ltd)                      |
| Treasurer ~                                         |                                                 | 2 A Registered Charity                                       |
| Account Number                                      | Building Number                                 |                                                              |
|                                                     | e.g. 2                                          | A Non incorportated Body (e.g. voluntary group, sports club) |
| Property Reference Number                           | 2                                               |                                                              |
|                                                     | Street 1                                        |                                                              |
| IVa                                                 | e.g. Weston Road                                |                                                              |
| What type of business/organisation are you?         | ADAM AND EVE ST                                 |                                                              |
| e.g. Restaurant, Bar, B&B, Market Trader            | Street 2                                        |                                                              |
| Parish Council                                      | e.g. Tickhill Road                              |                                                              |
| What is the businesses/organisation trading sector? |                                                 |                                                              |
| Public Administration and Defence: Co               | Locality                                        |                                                              |
| What is the businesses/organisation Trading Name    | e.g. Balby                                      |                                                              |
| e.g. The Red Lion                                   |                                                 |                                                              |
| Parish Council Name                                 | Town/City                                       |                                                              |
|                                                     | e.g. Doncaster                                  |                                                              |
| Number Of PATE Employees                            | Market Harborough                               |                                                              |
|                                                     | Postcode                                        |                                                              |
| 0                                                   | e a DN4 80P                                     |                                                              |

For the **Other Questions** section, on the right, select the description which best describes your organisation in order to proceed. For the Community Grant, applicants are likely to be a **Charity or a Non incorporated Body**. Parish Councils/Meetings should select Non-incorporated Body.

# **Organisation Details**

On the screen below, Parish Councils and Parish Meetings can leave the '*registered* organisation number' field blank, as they won't have one, and can still move to the next page. The '*legal organisation name*' is required in all applications, but both the '*regulating body*' and '*registered organisation number*' fields are optional, and the form will still let you continue if they're left blank. An unincorporated, but registered society can also leave this section blank as this field is not intended for a Companies House number.

The *who is your regulator* and *registered organisation number* sections are for organisations with a registration number and a regulatory body, for example, charities regulated by the Charity Commission should enter their registration details /number here.

| Organisation Details                                                |  |  |  |  |
|---------------------------------------------------------------------|--|--|--|--|
| Legal Organisation Name (Registered<br>Organisation or Sole Trader) |  |  |  |  |
|                                                                     |  |  |  |  |
| Who Is Your Regulator                                               |  |  |  |  |
| e.g. Financial Conduct Authority                                    |  |  |  |  |
| Registered Organisation Number                                      |  |  |  |  |
|                                                                     |  |  |  |  |

When you continue to the next screen, you will be able to check the details you gave, before clicking the green button to **Continue to Scheme Questions**.

From this point onwards, the portal is straightforward and will take you through all the Mandatory Questions and then ask you to upload your Documents. In addition to the mandatory ones, you can also add as many extra ones as you wish.

When you are happy with all that you have input, you will be asked to Submit at the end.